## **Steps for Editing Faculty Profile:**

1. Brows the Institute website <u>https://nerist.ac.in</u>. Go to the Footer portion and click on CMS Login

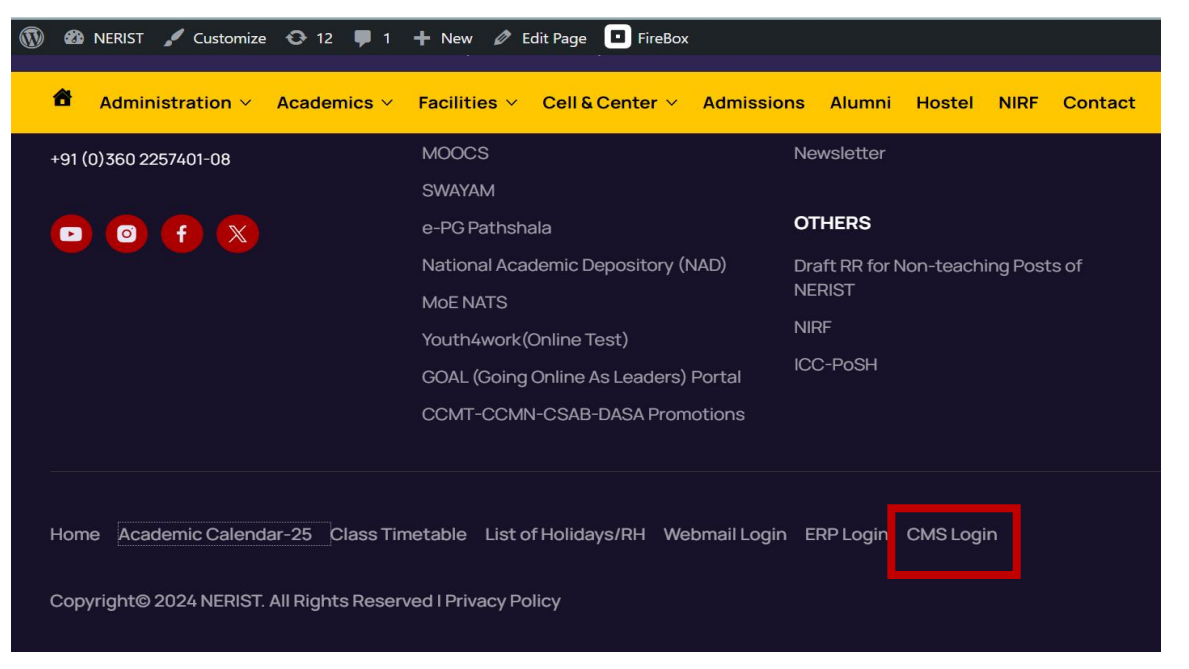

2. Provide the Sign in ID, which is same as your email account and click on Next

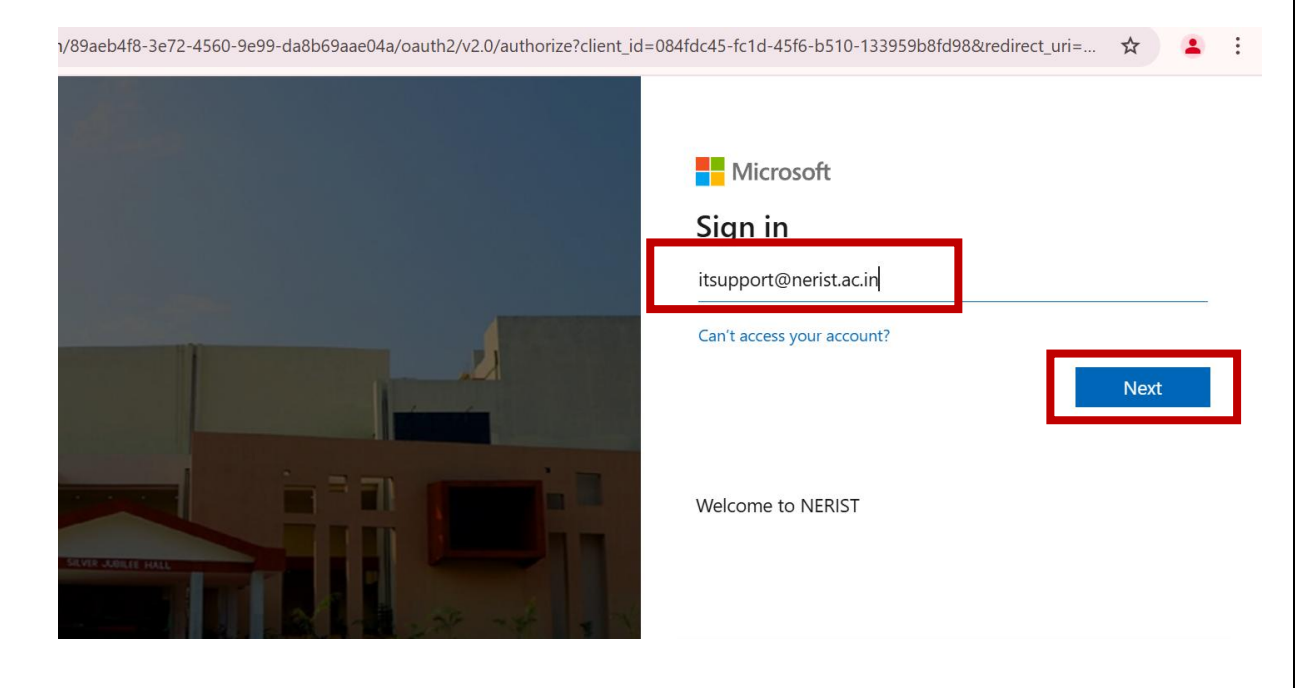

| <b>3.</b> Prov | vide the <b>password</b> of your <b>email acc</b><br>72-4560-9e99-da8b69aae04a/oauth2/v2.0/authorize?client_id | ount and click on Sign in.                                                                                     | ☆ 😩 :   |
|----------------|----------------------------------------------------------------------------------------------------|----------------------------------------------------------------------------------------------------|---------|
|                |                                                                                                    | Microsoft<br>c itsupport@nerist.ac.in<br>Enter password<br>password<br>Forgot my password<br>Welcome to NERIST | Sign in |

4. After Login click on Faculty, then click on Edit button below the faculty name

| ← → C <sup>c</sup> nerist.ac.in/wp-admin/edit.php?post_type=faculty |                                                                                                 |            |                      |  |  |  |  |
|---------------------------------------------------------------------|-------------------------------------------------------------------------------------------------|------------|----------------------|--|--|--|--|
| 🕅 🖄 NERIST 🕂 New                                                    |                                                                                                 |            |                      |  |  |  |  |
| 🚯 Dashboard                                                         | Faculty                                                                                         |            |                      |  |  |  |  |
| 讲 Faculty                                                           | Faculty     You're using Otter! Enhance your WordPress site building with Otter Pro. Learn more |            |                      |  |  |  |  |
| Faculty<br>Departments Category                                     | Faculty     All (117)   Mine (1)   Published (117)   Trash (6)                                  |            |                      |  |  |  |  |
| 上 Profile                                                           | Bulk actions <ul> <li>Apply</li> <li>All dates</li> <li>Filter</li> </ul>                       |            |                      |  |  |  |  |
| Collapse menu                                                       | ☐ Title ♣                                                                                       | Author     | Departments Category |  |  |  |  |
|                                                                     | Dr. Test<br>Edit   Qui k Edit   View                                                            | It Support | _                    |  |  |  |  |
|                                                                     | 🗋 Title 🜩                                                                                       | Author     | Departments Category |  |  |  |  |
|                                                                     | Bulk actions V Apply                                                                            |            |                      |  |  |  |  |

5. To update the **name of the faculty**, go to the top of edit panel as shown under the red marked rectangle, then click on **Save** 

| + 1 6 7 =         | Otter Patterns | Prof. Test · Fa | culty C | trl+K |                                                     | Save                  |
|-------------------|----------------|-----------------|---------|-------|-----------------------------------------------------|-----------------------|
| Prof. Test        |                |                 |         | ן ר   | Prof. Test                                          | featured image        |
| PROFESSIONAL BACK | GROUND         |                 |         | ^     | Add an excerp<br>51 words, 1 mi<br>Last edited a si | nute read time.       |
| Degree            | Subject        | University      | Year    |       | Status                                              | Published             |
|                   |                |                 |         |       | Publish                                             | December 7<br>5:04 pm |
|                   |                |                 |         |       | Link                                                | /dr-test              |
|                   |                |                 |         |       | Author                                              | It Support            |
|                   |                |                 |         |       | Template                                            | Default template      |
|                   |                |                 |         |       |                                                     |                       |

6. To update the **content** of **table**, go the specific **header** for your profile like "**PROFESSIONAL BACKROUND**", click on **cell of the table**, update the content, click on **save**.

| Ŵ | + 1 5 0 =  | Otter Patterns | Prof. Test · Fa | iculty Ctrl+ | К          | 1 🖸 🔗 🔲 Save :                                                             |
|---|------------|----------------|-----------------|--------------|------------|----------------------------------------------------------------------------|
|   | Prof. Test |                |                 |              | Facu       | Ity Block × Table Create structured content in rows and columns to display |
|   |            | 🜐 😔            | B / ⇔ ~ ⊞       | :            | ∧          | information.                                                               |
| _ | Degree     | Subject        | University      | Year         |            |                                                                            |
| L | Test       |                |                 |              | Prof. Test | Cohiert Helenelly Yes                                                      |

7. To inset **new row** on the table, click on **Edit table**, click on **Insert row after**, then insert content on row , click on **save**.

| P | rof.   | ∽ ∂<br>Test | ī. | A Otter Patterns | Prof.     | Test · Faculty                               | Ctrl+K | Faculty Block                                         | ed content in rows |
|---|--------|-------------|----|------------------|-----------|----------------------------------------------|--------|-------------------------------------------------------|--------------------|
|   |        |             | Ŷ  |                  | B / (c) - |                                              | ^      | Settings                                              | •                  |
|   | Test   | Degree      |    | Subject          |           | Insert row before                            |        | Fixed width tak     Header section     Footer section | ole cells          |
|   |        |             |    |                  |           | Insert column before     Insert column after |        | Block Tools<br>Animations                             | :                  |
|   | PUBLIC | ATIONS      |    |                  |           |                                              | ^      | Custom CSS                                            | ~                  |

8. To insert list on Paragraph, click on **Paragraph**, click on **List**, insert content and click on **Save**.

| + /      | TRANSFORM TO                                                      | Prof. Test · F                                                          | aculty Ctrl+K                                            | Escultar Plack                                    | :      |
|----------|-------------------------------------------------------------------|-------------------------------------------------------------------------|----------------------------------------------------------|---------------------------------------------------|--------|
| Prof.    | Heading                                                           |                                                                         |                                                          | ¶ Paragraph                                       |        |
| PROFE:   |                                                                   |                                                                         | ^                                                        | Start with the basic building b<br>all narrative. | lock o |
|          | <ul> <li>Advanced Heading</li> <li>Code</li> </ul>                | University                                                              | Year                                                     |                                                   |        |
|          | ☐ Columns<br>► Details                                            |                                                                         |                                                          | Animations                                        | :      |
|          | Group                                                             |                                                                         |                                                          | Custom CSS                                        | ~      |
|          | Preformatted     Pullquote                                        |                                                                         |                                                          | Visibility Conditions                             | ``     |
| PUBLIC   | 🖉 Verse                                                           |                                                                         | ^                                                        | Advanced                                          | ~      |
|          | ¶ ∷ 0 = 🗱 🖶 😔                                                     | <b>B</b> / ↔ ~ ⋮                                                        |                                                          | -                                                 |        |
| Thi is a | regroph<br>Placence<br>itage, it is just a placeholder to help yo | ant to have the necessary info<br>ou <u>visualise</u> how the content i | ormation in the block, but<br>is displayed. Feel free to |                                                   |        |

9. To make heading of a **Paragraph**, select the **heading line**, click on **Paragraph**, click on **Heading**, click on **Save** 

| + 2       | TRANSFORM TO                            | Prof. Test · F   | aculty Ctrl+K | 🗆 🖸 🖁 🔲 Save                                          |
|-----------|-----------------------------------------|------------------|---------------|-------------------------------------------------------|
| PROFES    | List                                    |                  | ^             | Faculty Block                                         |
|           | $\operatorname{H}^{*}$ Advanced Heading | University       | Year          | Start with the basic building block<br>all narrative. |
| Tect      | Code                                    |                  |               | <b>\$</b> 0                                           |
| Test      | Columns                                 |                  |               |                                                       |
|           | 는 Details                               |                  |               | Block Tools                                           |
|           | Group                                   |                  |               | Animations                                            |
|           | Preformatted                            |                  | ·             | Custom CSS                                            |
|           | Pullquote                               |                  |               |                                                       |
| PUBLIC.   | •                                       |                  | ^             | Visibility Conditions                                 |
|           | ¶ ::: ♀ ⇒ ↔ ⊕ ↔                         | <b>B</b> / ⇔ ~ : |               | Advanced                                              |
| This is a | a placeholder tab content.              |                  |               |                                                       |

**10.** To **insert external link**, select the **line (e.g. TEST LINK Line)**, click on **link** or **provide external link**, click on **Submit**, click on **Save**.

| Image: Weight of the second second secon | 二 亿 🖁 📘                                    | Save    |
|----------------------------------------------------------------------------------------------------|--------------------------------------------|---------|
|                                                                                                    | Faculty Block                              | ×       |
| PUBLICATIONS     ▲       Ξ     ::: ↓     ₹= == ⊕     ♥     ↓     ♥     ↓                                                                                                    | • – List item<br>An individual item within | a list. |
| This is a placeholder tab content. It is important to have the necessary information in the                                                                                                    | \$                                         | O       |
| block, but at this stage, it is just a placeholder to help you <u>visualise</u> how the content is<br>displayed. Feel free to edit this with your actual content.                                                                                                    | Block Tools                                | :       |
| TES LINK Line                                                                                                    | Animations                                 | ~       |
| https://www.ugc.gov.in/                                                                                                    | Custom CSS                                 | ~       |
| tink                                                                                                    | Visibility Conditions                      | ~       |
|                                                                                                    | Advanced                                   | ~       |

#### 11. Steps to change faculty image:

a. Go to faculty or staff image section, click on Add Image (image size should be size of 150x180 pixel and JPEG/PNG format)

| Faculty and Staff Single Pages                        |  |
|-------------------------------------------------------|--|
| faculty or staff details                              |  |
| faculty or staff image<br>No image selected Add Image |  |
| name                                                  |  |
| Designation Text                                      |  |

b. Click on Upload files, click on Select Files

| Select Image Upload files Media Library |   |                                            |  |
|-----------------------------------------|---|--------------------------------------------|--|
|                                         |   |                                            |  |
|                                         | Γ | Drop files to upload<br>or<br>Select Files |  |
|                                         | L |                                            |  |

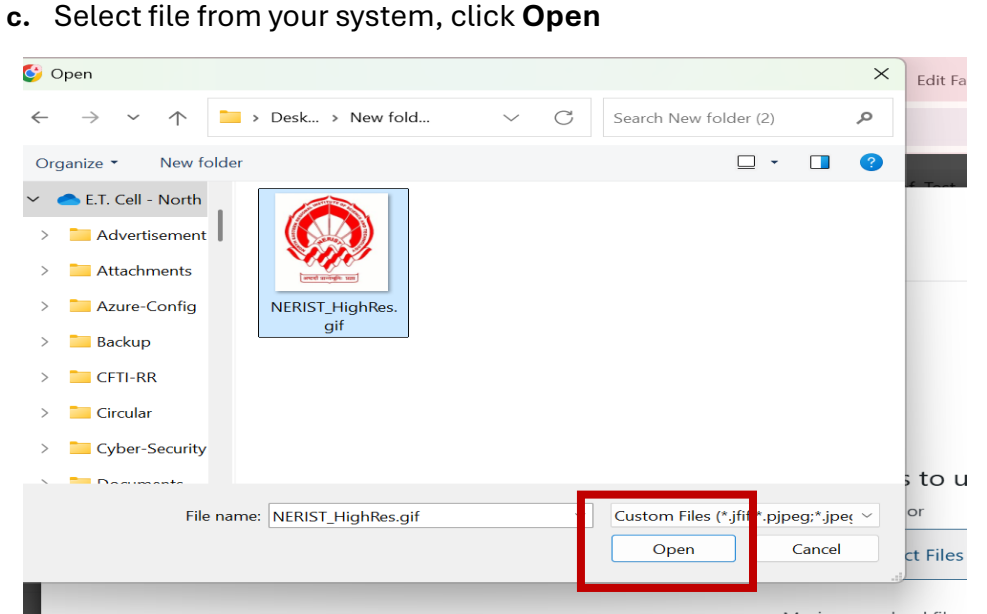

### d. Click on Select

| Select Image                                                                                                    |              | ×                                                                                                    |
|----------------------------------------------------------------------------------------------------|--------------|----------------------------------------------------------------------------------------------------|
| Upload files Media Library                                                                                                    |              | < Expand Details                                                                                                    |
| Filter media                                                                                                    | Search media |                                                                                                    |
| All images     All dates       Image: Image: |              | NERIST HighRes-I-scaled gif<br>December 29, 2024<br>1 MB<br>2300 by 2560 pixels<br>Original image: NERIST_HighRes-Lgif<br>Alt Text<br>Learn how to describe the<br>purpose of the image I source<br>empty the image is purely<br>decorative.<br>Title NERIST_HighRes<br>Caption |
|                                                                                                    |              | Description                                                                                                    |

#### e. Click on Save

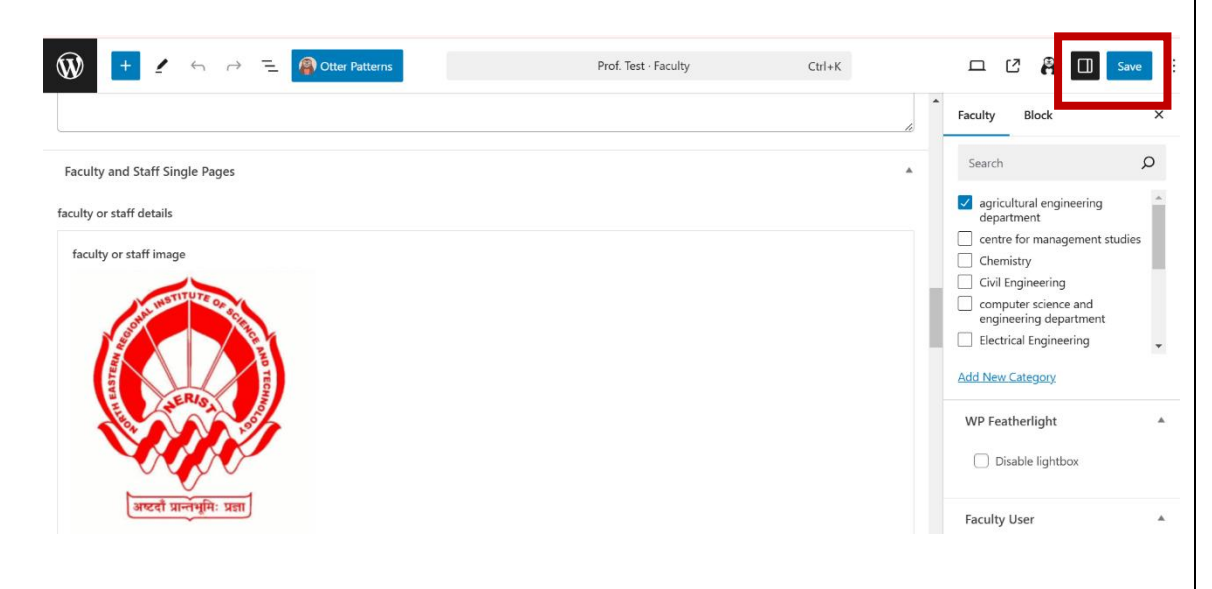

**12.** To update **Contacts**, go to the **Contact Number** section, update numbers (for multiple numbers, </br>

| W + ≤ ← → Ξ Q Otter Patterns         | Prof. Test - Faculty | Ctrl+K | 口 [2] 🛱 🗍 Save                                                                    |
|--------------------------------------|----------------------|--------|-----------------------------------------------------------------------------------|
|                                      |                      |        | Faculty Block X                                                                   |
| Contact Number<br>Mobile: 888888888, |                      |        |                                                                                   |
| Email Id                             |                      | ]      | Add an excerpt                                                                    |
| Inner Banner                         |                      |        | 52 words, 1 minute read time.<br>Last edited 7 minutes ago.<br>Status 🕑 Published |

13. To update Designation, go to role section, update the Text, click on Save

|                                  | Prof. Test - Faculty | Ctrl+K | ロ び 😫 🛛 Save                                                |
|----------------------------------|----------------------|--------|-------------------------------------------------------------|
| Designation Text                 |                      |        | Faculty Block                                               |
| Designation<br>role<br>Professor |                      |        |                                                             |
| Specification Text               |                      |        | Add an excerpt                                              |
|                                  |                      |        | 144 words, 1 minute read time.<br>Last edited a second ago. |
| specifications                   |                      |        | Status 🕗 Published                                          |

**14.** To update **Area of Interest**, go to **specifications** section, update the content, click on **Save** 

| 🕴 + 🖌 🕤 $ ightarrow$ E 🗿 Otter Patterns | Prof. Test · Faculty | Ctrl+K | ㅁ 亿              | Save                  |
|-----------------------------------------|----------------------|--------|------------------|-----------------------|
| role                                    |                      |        | Faculty Blo      | ck >                  |
|                                         |                      |        | 🗰 Prof. Test     | :                     |
| Specification Text                      |                      |        |                  |                       |
| Area of Interest                        |                      |        | A REAL           | ERIS                  |
| specifications                          |                      |        |                  |                       |
| Test                                    |                      |        | Add an excerpt.  | u                     |
|                                         |                      |        | 144 words, 1 mi  | nute read time.       |
|                                         |                      |        | Last edited 11 h | ours ago.             |
|                                         |                      |        | Status           | Published             |
|                                         |                      |        | Publish          | December 7<br>5:04 pm |
| contact Text                            |                      |        | Link             | /dr-test              |
|                                         |                      |        | Author           | It Support            |
|                                         |                      |        | Template         | Faculty Detail        |

**15.** To update **Email Id**, go to **Email Id** section, update the Id's (for multiple email Id's, </br></br></br>/br> tag required to put between the Id's), click on **Save** 

# (\*\*\* Please keep Institute's email Id on first position, subsequently you can add other email Id's)

| ₩ + 🖌 Son Deter Patterns                                                        | Prof. Test - Faculty | Ctrl+K |              | Z                         | 🛱 🚺 Save                                |
|---------------------------------------------------------------------------------|----------------------|--------|--------------|---------------------------|-----------------------------------------|
|                                                                                 |                      |        | Facu         | ty Blo                    | ock ×                                   |
|                                                                                 |                      | Å      | ( <b>i</b> ) | Prof. Test                | :                                       |
| Contact Number<br>Mobile: 8888888888,  EPBX/Office):0360-2257401-8 (Extn.) 0000 |                      |        |              | Software and a            | ALL ALL ALL ALL ALL ALL ALL ALL ALL ALL |
| Email Id                                                                        |                      |        | - I -        |                           |                                         |
| test@nerist.ac.in,  test@gmail.com                                              |                      |        | Add          | <u>in excerpt.</u>        |                                         |
| Inner Banner                                                                    |                      |        | ≤ 52 w       | ords, 1 min<br>dited a se | nute read time.<br>cond ago.            |
| Inner Banner                                                                    |                      |        | Statu        | ŝ                         | Published                               |
| Banner Image                                                                    |                      |        | Publi        | ۶h                        | December 7<br>5:04 pm                   |
| No image selected Add Image                                                     |                      |        | Link         |                           | /dr-test                                |

#### **16. Other Instructions:**

- a. Use only good quality Profile Photograph, not be older than six months.
- **b.** Profile image should be of the **size 150x180 Pixel**.
- c. Content header should not be changed.
- **d.** Content **body format** should not be changed (e.g. if there are tabular format it should not be changed to paragraph).
- e. For any Web content update related support, you may contact to E.T. Cell.